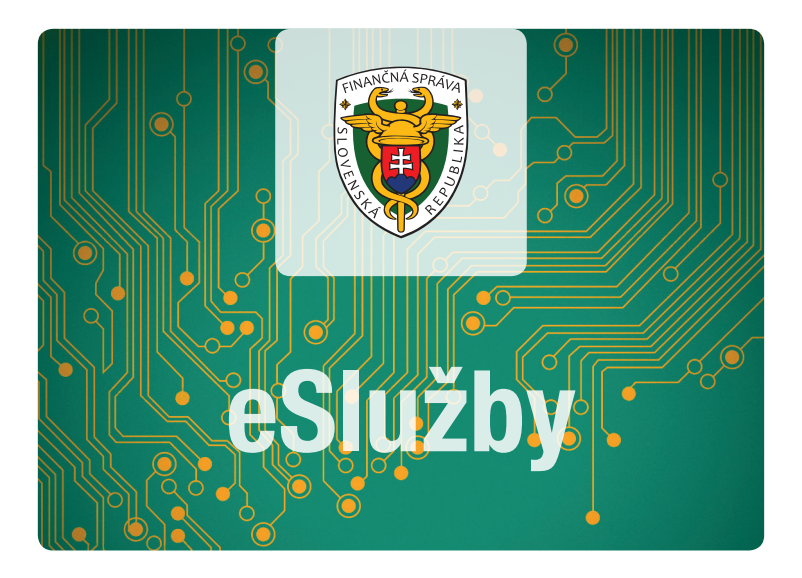

# Elektronická komunikácia s finančnou správou

Základné informácie Príklad podania cez portál finančnej správy

### Základné informácie

Ak ste fyzická osoba – podnikateľ, tak od 1.7.2018 musíte s finančnou správou komunikovať povinne elektronicky. Najskôr sa musíte zaregistrovať na portáli finančnej správy.

Ako fyzická osoba máte pri registrácii dve možnosti:

#### Registrácia s kvalifikovaným elektronickým podpisom (KEP) alebo s elD kartou (občiansky preukaz s elektronickým čipom)

Celý registračný proces sa zjednodušil a Vaša návšteva daňového/colného úradu pre pridelenie prístupových práv **nie je potrebná**. Pozor len na platný podpisový certifikát.

#### 2. Registrácia vyplnením registračného formulára

Po vyplnení registračného formulára na portáli FS je potrebné, aby ste prišli osobne na daňový/colný úrad, na ktorom správca dane dokončí proces registrácie. S daňovým/colným úradom musíte podpísať **dohodu o elektronickom doručovan**í.

**!POZOR!** Proces registrácie fyzických osôb - podnikateľov, ktoré konajú vo svojom mene, je jednoduchší. Stačí po vyplnení registračného formulára zaškrtnúť políčko "Žiadam o sprístupnenie oprávnenia pre osobné konanie" priamo pod formulárom. Autorizáciu za Vás vykoná finančná správa.

### Príklad podania vzorového dokumentu cez portál finančnej správy (všeobecné podanie s prílohou).

Postup je možné uplatniť pre akékoľvek iné podanie – podľa vybranej agendy.

Na www.financnasprava.sk kliknete na prihlásenie vpravo hore **Prihlásenie** a vyberiete si **spôsob prihlásenia**.

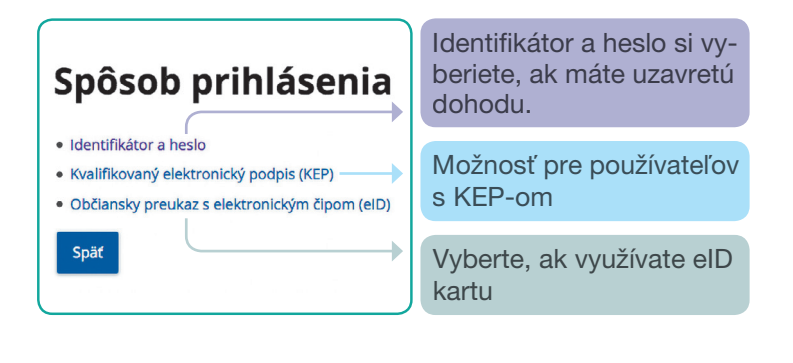

### Z titulnej ponuky si vyberte a potvrďte Katalóg formulárov.

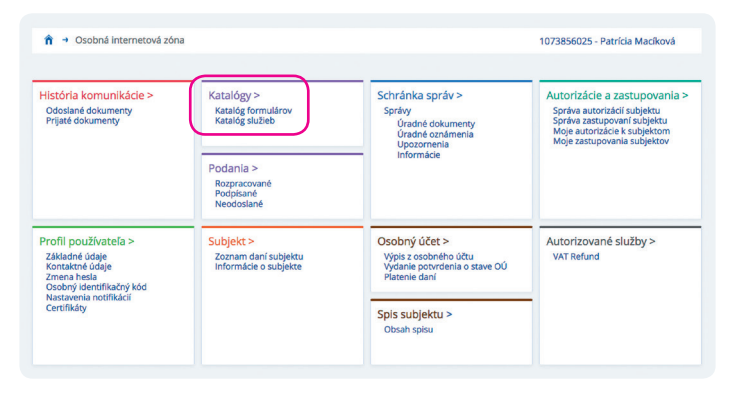

Po zvolení z katalógu formulárov Podanie pre FS - správa daní a potvrdení všeobecného podania kliknete **na zošit s perom** na pravej strane. Dokument sa otvorí a zobrazí.

| •  | práva daní                                                 |  |  |  |  |
|----|------------------------------------------------------------|--|--|--|--|
| ►  | Daň vyberaná zrážkou                                       |  |  |  |  |
| ►  | Daň z motorových vozidiel                                  |  |  |  |  |
| ►  | Daň z pridanej hodnoty                                     |  |  |  |  |
| ►  | Daň z príjmov fyzickej osoby                               |  |  |  |  |
| ►  | Daň z príjmov právnickej osoby                             |  |  |  |  |
| ►  | Daň zo závislej činnosti - platiteľ dane                   |  |  |  |  |
| ►  | Osobitný odvod z podnikania v regulovaných odvetviach      |  |  |  |  |
| (* | Podanie pre FS - Správa daní                               |  |  |  |  |
| 1  | Všeobecné podanie pre Finančnú správu Slovenskej republiky |  |  |  |  |
|    | VP_DANv15 Všeobecné podanie - Správa daní 💔                |  |  |  |  |
| ►  | Vyplácajúci zástupca                                       |  |  |  |  |

| Adresa trvalého pol                                                                                                    | oytu fyzickej osoby                                                                                                    | /adresa sídla právnickej osob | y              | ^    |  |  |
|----------------------------------------------------------------------------------------------------|----------------------------------------------------------------------------------------------------|-------------------------------|----------------|------|--|--|
| Ulica                                                                                                    |                                                                                                    |                               | Čislo -        |      |  |  |
| PSČ ·                                                                                                    |                                                                                                    |                               |                | Ciao |  |  |
| Fac                                                                                                    |                                                                                                    |                               | Obec *         |      |  |  |
|                                                                                                    |                                                                                                    |                               |                |      |  |  |
| Aug.                                                                                                    |                                                                                                    | Simaneko                      |                |      |  |  |
| Stat *                                                                                                    |                                                                                                    | Contremanto                   |                |      |  |  |
| Číslo telefónu                                                                                                    |                                                                                                    |                               | E-mailová adre | sa   |  |  |
|                                                                                                    |                                                                                                    |                               |                |      |  |  |
| Súčkatou podania nie je priloha Podanie je brenené súborom dokumentov Súčkatou podania je priloha  Dbah podania  Text podania |                                                                                                    |                               |                |      |  |  |
|                                                                                                    |                                                                                                    |                               |                |      |  |  |
| Popis príloh                                                                                                    |                                                                                                    |                               |                | ^    |  |  |
| Popis prilohy *                                                                                                    |                                                                                                    | Ziadosť                       |                |      |  |  |
| Spôsob doručenia *                                                                                                    |                                                                                                    | Elektronicky – súčasť podania |                |      |  |  |
| Pridaf                                                                                                    |                                                                                                    |                               |                |      |  |  |
|                                                                                                    |                                                                                                    |                               | •              |      |  |  |
|                                                                                                    | Po otvorení všeobecného podania <b>vyplňte</b><br><b>formulár</b> , potvrďte "Súčasťou podania je<br>príloha". Do "Obsahu podania" vpíšte text. |                               |                |      |  |  |
|                                                                                                    |                                                                                                    |                               |                |      |  |  |

Zároveň vypíšte "Popis prílohy" ako aj "Spôsob doručenia", pričom vyberte možnosť "Elektronicky – súčasť podania". Po vyplnení formulára zadajte voľbu **kontrolovať**, až potom môžete pripojiť prílohu.

| Poučenie | Načítať zo súboru | Kontrolovať   |
|----------|-------------------|---------------|
| Tlačiť   | Uložiť do súboru  | Vymazať údaje |

Kliknete na prílohy, správu príloh a načítajte prílohu.

| Finančná správa<br>Slovenská republika |  |  |  |  |  |
|----------------------------------------|--|--|--|--|--|
| Všeobecné podanie - Správa daní        |  |  |  |  |  |
| + Formulár (Žiadosť - príloha)         |  |  |  |  |  |
| - Prílohy (0)                          |  |  |  |  |  |
| Počet príloh: 0 Správa príloh          |  |  |  |  |  |
| + Podpisy (0)                          |  |  |  |  |  |

Po načítaní prílohy **dokument podpíšte a odošlite**. Na Podať EZ-ou (elektronickou značkou) kliknite v prípade, že máte uzatvorenú dohodu o elektronickej komunikácii. Možnosť podpísať KEP-om sa týka používateľov, ktorí používajú KEP alebo elD kartu.

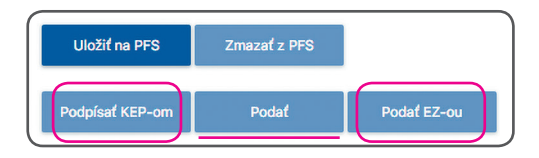

Po odoslaní všeobecného podania si skontrolujte položku "História komunikácie" či ste dokument naozaj odoslali a finančná správa ho prijala.

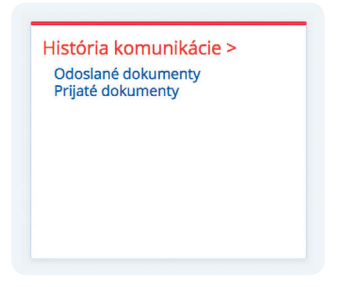

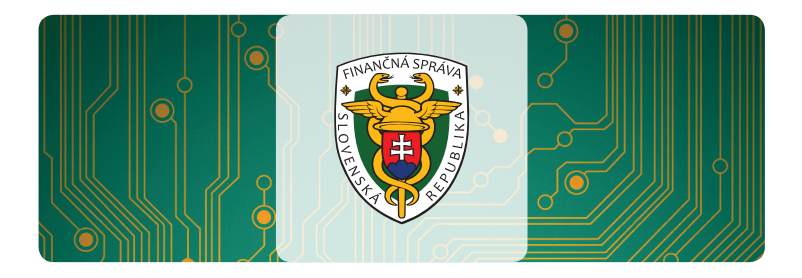

## Ako s nami komunikovať

| 048/43 17 222                                                                                      |  |  |  |
|----------------------------------------------------------------------------------------------------|--|--|--|
| Finančné riaditeľstvo SR<br>Lazovná 63<br>974 01 Banská Bystrica                                   |  |  |  |
| www.facebook.com/FinancnaSprava                                                                    |  |  |  |
| Mailová komunikácia<br>daňová oblasť<br>a hazardné hry Mailová komunikácia<br>clá a spotrebné dane |  |  |  |
| Chat <b>Q</b><br>Prave sme on-line                                                                 |  |  |  |
|                                                                                                    |  |  |  |

### www.financnasprava.sk

Finančná správa je orgánom štátnej správy v oblasti daní, poplatkov a colníctva. Úlohou finančnej správy je výber daní a cla s cieľom zabezpečiť príjmy do štátneho rozpočtu SR a EÚ.

Finančná správa je modernou proklientsky orientovanou inštitúciou s cieľom zintenzívniť elektronickú komunikáciu.